#### (La suite du cours 01)

Cours de statistique déductive (S02)

### 1.2. Test Student pour échantillons appariés

Echantillons appariées : le même groupe avec un pré-test et post-test

En STAPS, plusieurs études proposent des programmes et des contenus pour impacter une variable donnée. Pour cela, l'étude suit les étapes suivantes :

- 1. le chercheur réalise un test (pré-test)
- 2. intervention : application du programme (contenu, exercice, méthodes etc.)
- 3. le chercheur refait le même test (post-test)

En comparant le pré-test avec le post-test, le chercheur étudie l'évolution de la variable en question. Par conséquence, il peut conclure si cette variable à progresser ou régresser.

Pour vérifier cette évolution, il faut tout d'abord calculer la valeur de  $t_{cal}$ , pour la comparer avec celle de  $t_{tab}$ .

$$t_{cal} = \frac{\sum D}{\sqrt{\frac{n\sum D^2 - (\sum D)^2}{n-1}}}$$

Où :

D= la différence entre la valeur du pré-test et du post-test (**post-test** – **pré-test**)  $T_{tab}$ : la valeur qui correspond au DDL : n-1 et  $\alpha$ =0.05 dans la table de Student (voir la table) Si valeur absolue de t<sub>cal</sub> est supérieure à la valeur  $T_{tab} \rightarrow$  il existe une évolution dans le sens de la différence ( $T_{cal} > 0$ = progression ;  $T_{cal} < 0$ = régression)

#### Exemple01

Dans l'objectif d'évaluer l'efficacité de la méthode d'entrainement en « Intermittent » pour le développement de puissance aérobie, le chercheur à suivi les étapes suivantes :

- 1. Réalisé un premier test de VMA au début de la saison (pré-test);
- 2. Appliquer un programme d'entrainement basé sur la méthode d'entrainement en « intermittent » pendant 2 mois ;
- 3. Refaire le même test (post-test)

Problématique de la recherche : est-ce que la méthode d'entrainement en « intermittent » améliore la qualité d'endurance chez les footballeurs.

Hypothèse : nous supposons que l'application de la méthode d'entrainement en intermittent améliore la qualité d'endurance .

Les résultat de l'expérimentation sont présentés dans le tableau suivant.

| individus | pré-test | post-test |
|-----------|----------|-----------|
| 1         | 11       | 14        |
| 2         | 13       | 14        |
| 3         | 11       | 12        |
| 4         | 14       | 13        |
| 5         | 15       | 11        |
| 6         | 13       | 14        |
| 7         | 15       | 15        |
| 8         | 12       | 17        |
| 9         | 13       | 13        |
| 10        | 12       | 14        |
| 11        | 11       | 14        |
| 12        | 13       | 13        |
| 13        | 11       | 15        |
| 14        | 12       | 15        |
| 15        | 10       | 14        |
| 16        | 15       | 16        |

# Solution :

| individus | pré-test | post-test | D                               | D <sup>2</sup>       |
|-----------|----------|-----------|---------------------------------|----------------------|
| 1         | 11       | 14        | 14-11=3                         | 3 <sup>2</sup> =9    |
| 2         | 13       | 14        | 1                               | 1                    |
| 3         | 11       | 12        | 1                               | 1                    |
| 4         | 14       | 13        | -1                              | 1                    |
| 5         | 15       | 11        | -4                              | 16                   |
| 6         | 13       | 14        | 1                               | 1                    |
| 7         | 15       | 15        | 0                               | 0                    |
| 8         | 12       | 17        | 5                               | 25                   |
| 9         | 13       | 13        | 0                               | 0                    |
| 10        | 12       | 14        | 2                               | 4                    |
| 11        | 11       | 14        | 3                               | 9                    |
| 12        | 13       | 13        | 0                               | 0                    |
| 13        | 11       | 15        | 4                               | 16                   |
| 14        | 12       | 15        | 3                               | 9                    |
| 15        | 10       | 14        | 4                               | 16                   |
| 16        | 15       | 16        | 1                               | 1                    |
| N=16      |          |           | ΣD=23<br>(ΣD) <sup>2</sup> =529 | ΣD <sup>2</sup> =109 |

$$t_{cal} = \frac{\sum D}{\sqrt{\frac{n \sum D^2 - (\sum D)^2}{n-1}}} \quad t_{cal} = \frac{23}{\sqrt{\frac{16*190 - 229}{16-1}}} = +2.56$$
  
DDL = 16-1=15;  $\alpha = 0.05 \rightarrow T_{tab} = 2.13$ 

 $T_{cal}$  (2.56) >  $T_{tab}$  (2.13)  $\rightarrow$  il existe une évolution significative au seuil  $\alpha$ <0.05.

Puisque la valeur de T<sub>cal</sub> >0, nous concluons qu'il a eu une progression

### **Conclusion :**

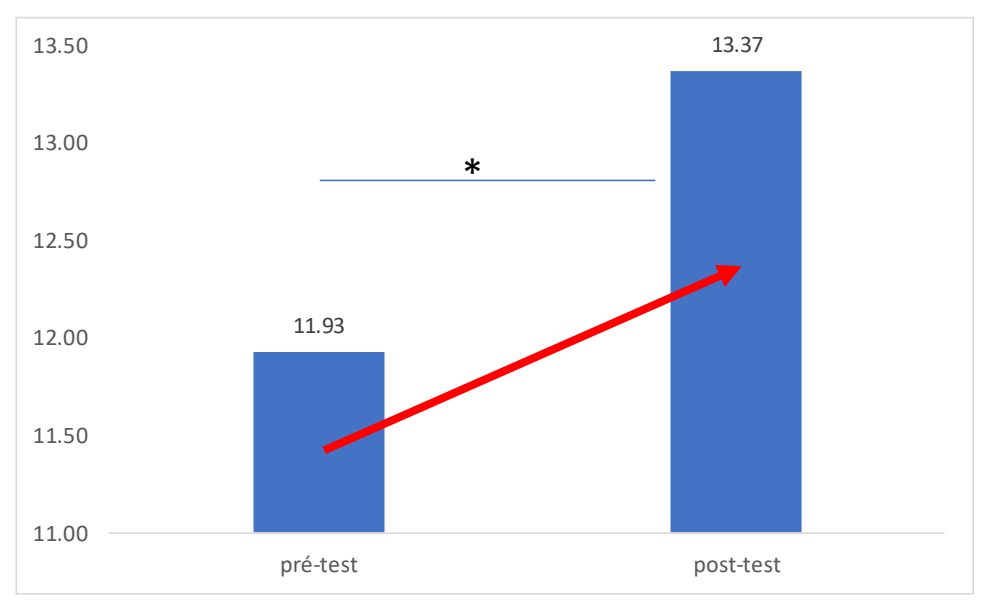

L'application de la méthode d'entrainement en intermittent pendant 2 mois améliore la qualité d'endurance chez les footballeurs.

## 1.2.1. Test de Student pour échantillons appariés sous Microsoft Excel

Il faut tout d'abord activer l' **Utilitaire d'analyse**. Selon la version de Microsoft Office que vous disposez, cherchez sur Google comment l'activé (un lien sur YouTube : <u>https://www.youtube.com/watch?v=hy-ITUZ4whk).</u>

1. Après l'activation, allez dans l'onglet « Données » pour trouver l' Utilitaire d'analyse.

|                                                            | Classeur1 - Excel Connexion                                                                                                    | - o ×       |
|------------------------------------------------------------|----------------------------------------------------------------------------------------------------|-------------|
| Fichier Accueil Insertion Mise en page For ales Données Re | ision Affichage Développeur Compléments Aide JMP PDFelement Power Pivot DoneEx 🔉 Rechercher des outils adaptés                                                                                                    | A. Partager |
| Connexions existantes                                      | Requétes et connexions 2↓ Image: Second second se |             |
| Récupérer et transformer des données                       | Requêtes et connexions Trier et filtrer Oublis de données Prévision Plan 🕫 Analyse                                                                                                    | ^           |

2. Lorsque vous cliquez sur Utilitaire d'analyse, une boite de dialogue s'ouvre

| Université Abderrahmane Mira de Bejaia | Département des STAPS | Faculté des SHS |
|----------------------------------------|-----------------------|-----------------|
| Cours de statistique déductive (S02)   | cours n °02           | Licence 02      |

| Н | I                                                                                                    | J                                                                                                    | K                                           | L | M             | N | 0 | Р | Q |
|---|----------------------------------------------------------------------------------------------------|----------------------------------------------------------------------------------------------------|---------------------------------------------|---|---------------|---|---|---|---|
|   |                                                                                                    |                                                                                                    |                                             |   |               |   |   |   |   |
|   | Utilitaire d'analyse                                                                                                    | ×                                                                                                    |                                             |   |               |   |   |   |   |
|   | Outils d'analyse<br>Analyse de variance<br>Analyse de variance<br>Analyse de variance<br>Analyse de corrêtait<br>Analyse de correitait<br>Analyse de covariar<br>Statistiques descrip<br>Lissage exponentiel<br>Test d'égalité des y | : un facteur<br>: deux facteurs ave<br>: deux facteurs ar<br>ion<br>ice<br>tives<br>ariances (F-Test) | c répétition d'expé<br>is répétition d'expé |   | DK nuler jide |   |   |   |   |
|   | Transformation de l<br>Histogramme                                                                                                    | Fourier Rapide (FF                                                                                    | Ŋ                                           | ~ |               |   |   |   |   |
|   |                                                                                                    |                                                                                                    |                                             |   |               |   |   |   |   |
|   |                                                                                                    |                                                                                                    |                                             |   |               |   |   |   |   |
|   |                                                                                                    |                                                                                                    |                                             |   |               |   |   |   |   |

3. Dans cette boite de dialogue, allez tout en bas et choisissez :

## Test d'égalité des espérances : observations pairées

| Utilitaire d'analyse                                                                                                    |                                                                   |                                                           |                       |   | ? ×                           |
|----------------------------------------------------------------------------------------------------|-------------------------------------------------------------------|-----------------------------------------------------------|-----------------------|---|-------------------------------|
| Outils d'analyse<br>Histogramme<br>Moyenne mobile<br>Génération de nombres<br>Analyse de position<br>Bénression linéaire | aléatoires                                                        |                                                           |                       | ^ | OK<br>Annuler<br><u>A</u> ide |
| Échantillonnage<br>Test d'égalité des espér<br>Test d'égalité des espér<br>Test d'égalité des espér                      | ances: observations<br>ances: deux observa<br>ances: deux observa | pairées<br>ations de variances é<br>ations de variances o | igales<br>Jifférentes |   |                               |

4. En cliquant sur « OK », une autre boite de dialogue s'ouvre

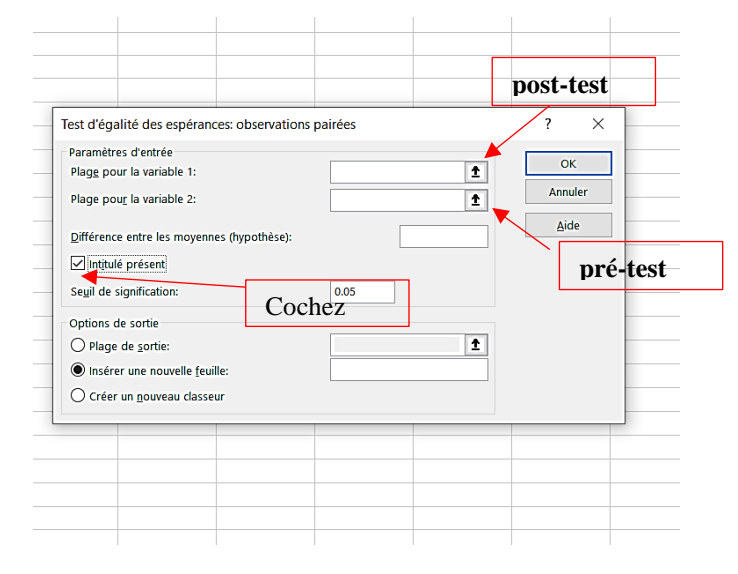

| Université Abderrahmane Mira de Bejaia | Département des STAPS | Faculté des SHS |
|----------------------------------------|-----------------------|-----------------|
| Cours de statistique déductive (S02)   | cours n °02           | Licence 02      |

5. En cliquant sur la petite flèche du post-test, choisissez la plage du deuxième test, ensuit cliquez sur le clavier « Entrée »

| individus | pré-test | post-test | Test d'égalité des espéran | ces: observations pairées | ? | $\times$ |
|-----------|----------|-----------|----------------------------|---------------------------|---|----------|
| 1         | 11       | 14        | \$G\$5:\$G\$21             |                           |   | ۲        |
| 2         | 13       | 14        |                            |                           |   |          |
| 3         | 11       | 12        |                            |                           |   |          |
| 4         | 14       | 13        |                            |                           |   |          |
| 5         | 15       | 11        |                            |                           |   |          |
| 6         | 13       | 14        |                            |                           |   |          |
| 7         | 15       | 15        |                            |                           |   |          |
| 8         | 12       | 17        |                            |                           |   |          |
| 9         | 13       | 13        |                            |                           |   |          |
| 10        | 12       | 14        |                            |                           |   |          |
| 11        | 11       | 14        |                            |                           |   |          |
| 12        | 13       | 13        |                            |                           |   |          |
| 13        | 11       | 15        |                            |                           |   |          |
| 14        | 12       | 15        |                            |                           |   |          |
| 15        | 10       | 14        |                            |                           |   |          |
| 16        | 15       | 16        |                            |                           |   |          |

Remarque : l'entête (post-test) doit être introduite avec les valeurs

- 6. Faire la même chose pour le pré-test et cliquez « OK »
- 7. Une nouvelle « Feuil » est ajoutée

| 22                |  |
|-------------------|--|
| 23                |  |
| 24                |  |
| ← Feuil2 Feuil1 ⊕ |  |
| Prêt 🛗            |  |

8. Lecture des résultats :

|    | A                                                   | В            | С          | D |                   |
|----|-----------------------------------------------------|--------------|------------|---|-------------------|
| 1  | Test d'égalité des espérances: observations pairées |              |            |   |                   |
| 2  |                                                     |              |            |   |                   |
| 3  |                                                     | post-test    | pré-test   |   |                   |
| 4  | Moyenne                                             | 14           | 12.5625    |   |                   |
| 5  | Variance                                            | 2.133333333  | 2.52916667 |   |                   |
| 6  | Observations                                        | 16           | 16         |   | $T_{cal=2.56}$    |
| 7  | Coefficient de corrélation de Pearson               | -0.086101737 |            |   |                   |
| 8  | Différence hypothétique des moyennes                | 0            |            |   |                   |
| 9  | Degré de liberté                                    | 15           |            |   | <b>I</b> tab=2.13 |
| 10 | Statistique t                                       | 2.555555556  |            |   |                   |
| 11 | P(T<=t) unilatéral                                  | 0.010977384  |            |   |                   |
| 12 | Valeur critique de t (unilatéral)                   | 1.753050356  |            |   | p-value           |
| 1. | P(T<=t) bilatéral                                   | 0.021954768  |            |   |                   |
| 1. | Valeur critique de t (bilatéral)                    | 2.131449546  | 1          |   |                   |
| 15 |                                                     |              |            |   |                   |
| 16 |                                                     |              |            |   |                   |

| Université Abderrahmane Mira de Bejaia | Département des STAPS | Faculté des SHS |
|----------------------------------------|-----------------------|-----------------|
| Cours de statistique déductive (S02)   | cours n °02           | Licence 02      |

Comme vous pouvez le remarquer, les résultats sont identiques à ceux trouvez avec le calcul manuel. L'interprétation du P-value est la même que le test de Student indépendant (voir cours 01).